## 知网自费查重操作手册(自愿使用)

收费标准全网统一价格: 1.5 元/千字符, 不足千字符按千字计算。

## 登录网址: https://we.cnki.net/check/lsuce/zyrk

第一步: 注册激活

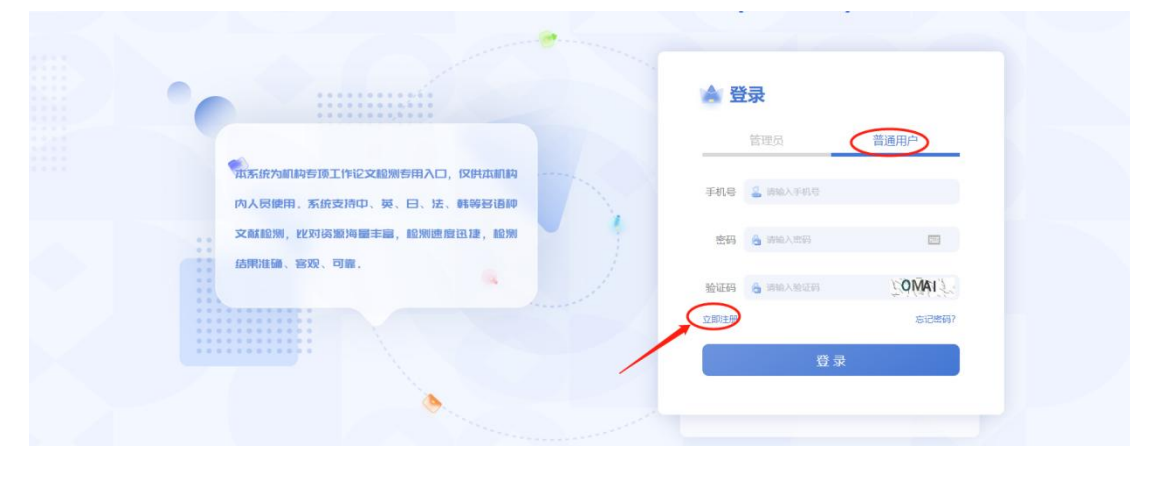

此处先点"<mark>立即注册</mark>"以匹配信息,选择"普通用户"

|                                                            | 🍟 注册账号                | × |
|------------------------------------------------------------|-----------------------|---|
|                                                            | 手机号 请输入您的手机号          |   |
| <b>本系统为机构专顶工作论文检测专用入口,仅供本机构</b><br>内人员使用。系统支持中、英、日、法、韩等多语种 | 關係大型制度<br>姓名<br>请输入姓名 |   |
| 文献證測, 此对资源海疆丰富, 證別證度迅速, 證例                                 | 编号 请输入编号              |   |
| 结果准确、客观、可靠。                                                | 一 请输入专业               |   |
|                                                            | 学院 请输入学院              |   |
|                                                            | 学科门类全部                | ~ |
|                                                            | 学位类型全部                | ~ |
|                                                            | 注册                    | Ð |

输入个人"手机号""姓名""编号",编号即学号或手机号 其他信息按照实际情况填写

|                                                      | 🍟 设置密码            | ×     |
|------------------------------------------------------|-------------------|-------|
| -                                                    | <b>密码</b> 请输入您的密码 |       |
| 本系統为机构专项工作论文检测专用入口,仅供本机构 内人员使用 系统支持口, 举, 日, 法, 韩等客语和 | 确认密码请再次输入密码       |       |
| 文獻證例, 此对资源海量丰富, 證例速度迅速, 證例                           | 图片验证码 请输入图片验证码    | v5qg  |
| 结果准确、客观、可靠。                                          | 短信验证码 请输入短信验证码    | 获取验证码 |
|                                                      | 确                 | 定     |
|                                                      |                   |       |

重要提示:如果在注册时提示"您已注册,请直接登录"情况即为该手机号已经注册过知网账号了,可直接用最开始注册密码进行登录,如忘记最早密码,可登录网址(https://www.cnki.net/)右上角"登录,找回密码"重置密码后,即可回到原网址直接登录

|                  | 旧版入口 手             | 机版 ENGLISH            | 充值  会员       | 如 帮助 个人/机构馆 我的CN | KI 欢迎 登录 🗸    |
|------------------|--------------------|-----------------------|--------------|------------------|---------------|
|                  | 17                 |                       |              | 会员登录             | 立即注册 👂        |
| 外又又献             |                    | - /-                  |              | 8 1              |               |
| States 10        | 义                  | ■ 年鉴                  | ■专利          | ☐ 请输入密码          |               |
| 法律法规             | 政府又件               | 企业标准                  | 科技报告         | ✓ 自动登录           | 找回密码          |
| 习平台              |                    |                       |              | 登录 IP登录          | 校外访问>>        |
| 学平台              | 大                  | 数据研究平台                | _            | 使用合作网站账号快        | 速登录           |
| 本科生 高职<br>中学生 个ノ | 学生 专利<br>人终身学习者 学者 | 列分析 学术图片<br>皆库 表格 翻译目 | 统计数据 学<br>动手 | 🕘 💿 🌏            | <b>5</b> (MS) |
|                  |                    |                       | L            |                  |               |

第二步:后续直接登录

输入个人密码完成注册激活即可。

|                                                     | ▲ 登录                                |
|-----------------------------------------------------|-------------------------------------|
|                                                     | 管理员 普通用户                            |
| 本系统为机构专项工作论文验测专用入口,仅供本机构<br>内人反使用、系统支持中、英、日、法、韩等多语种 | 手机曼                                 |
| 文献範測,比对该源海羅丰富,驗測速度迅捷,證则                             | <b>密码 👌 💷 ®</b>                     |
| 结果准确、容观、可能。                                         | 验证码 <mark>중 n/ssl 》7 火 5 5</mark> 》 |
|                                                     | 立即注册 忘记遗码?                          |
|                                                     | 登录                                  |

注:如有中国知网个人检测账号(也需要注册),然后直接用原账号密码登录即可,如忘记 密码,请点下方"忘记密码"进行找回。

| 44 DO 200 ST 46 AB 55 36 JL 48 |         |                                   |       |  | (2) | - | - ( |
|--------------------------------|---------|-----------------------------------|-------|--|-----|---|-----|
|                                | 1210X   |                                   |       |  |     |   |     |
| 開交協文                           | ▲ 请按照到  | 長求提交符合规范的本人论文!                    |       |  |     |   |     |
| 能文列表                           | * 篇名:   |                                   | 0/300 |  |     |   |     |
|                                | 作者:     | 同時                                |       |  |     |   |     |
| 小人中心                           |         | 系统以半作者为依据,出具"去除半人文献复制比"指标起来       |       |  |     |   |     |
|                                | 比对截止日期: | 1 2022-08-24 上传文就将与法教至日期之前的文献进行比对 |       |  |     |   |     |
|                                | *论文文件:  |                                   | 湖东    |  |     |   |     |
|                                |         | 宽持doc. docx. pdf. wps. txt. caj地式 |       |  |     |   |     |
|                                |         | 愛交                                |       |  |     |   |     |
|                                |         |                                   |       |  |     |   |     |
| 2                              |         |                                   |       |  |     |   |     |
| - 🗖 .                          |         |                                   |       |  |     |   |     |
| 填写"篇》                          | 名" 携    | 是交查重即可                            |       |  |     |   |     |

| 4        | 建交纪文 论文列表 × |    |               |                     |     |   |   |   |      |
|----------|-------------|----|---------------|---------------------|-----|---|---|---|------|
| 建交起文     | O BREADER   |    |               |                     |     |   |   |   |      |
|          | 序号          | 職名 | <i>μ</i>      | 接交的问                | 8.8 | ۲ | Ø | ۲ | 操作   |
|          |             |    |               | 2022-08-24 18:02:53 | 待支付 |   |   |   | 我要付款 |
| TEXOPLAN |             |    | 共1条 10条/页 🗸 🤇 | 1 > 前往 1 页          |     |   |   | 1 |      |
|          |             |    |               |                     |     |   |   | / |      |
| 个人中心     |             |    |               |                     |     |   | 1 |   |      |
|          |             |    |               |                     |     |   | / |   |      |
|          |             |    |               |                     |     |   | / |   |      |
|          |             |    |               |                     |     |   |   |   |      |
|          |             |    |               |                     |     |   |   |   |      |
| •        |             |    |               |                     |     |   |   |   |      |
| *        |             |    |               |                     |     |   |   |   |      |
| 1 march  |             |    |               |                     |     |   |   |   |      |

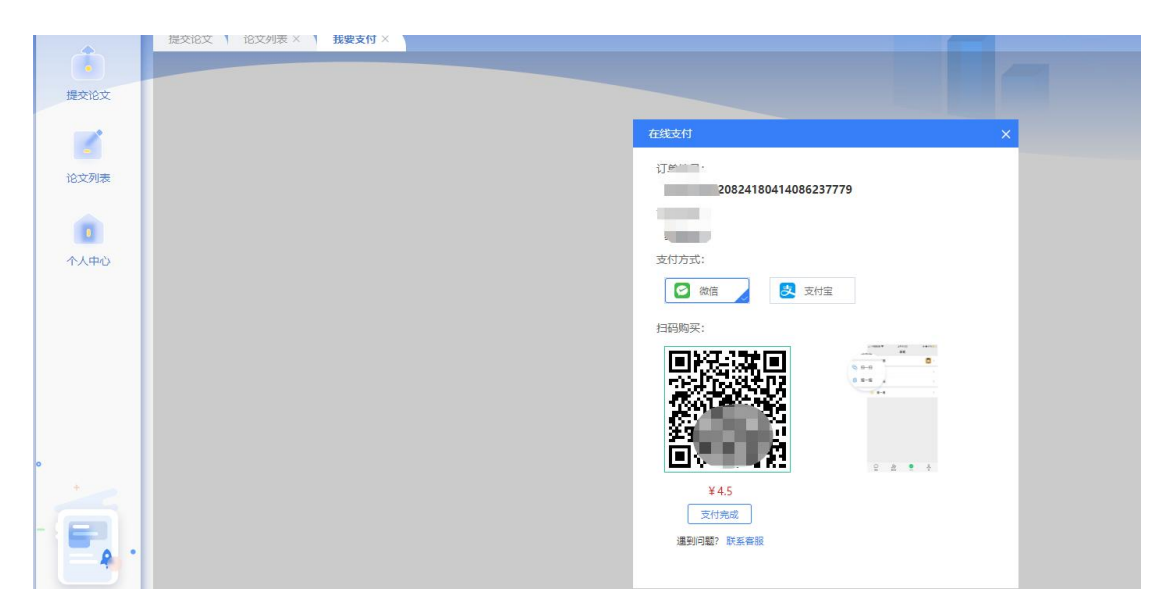

**1.5**元/千字符,不足千字符按千字计算,完成支付即可。(例如 **10000** 字符论文为 **15**元) 常见问题解决方式:

1) 上传失败、解析失败不占用篇数,可点击修改后上传,原因很多,包括论文格式、文本 加密、制作过程采用特殊工具转换、使用盗版 office 等

解决办法:利用正版 office 新建一个 doc 文档,将之前文档的内容复制黏贴过来保存上传或者把论文格式换一下 docx 与 do 互换再上传,您试一下。

2)检测内容太长:本科论文统一限制为8万字符,内容太长需要自行处理到8万字符以内上传,不占用查重篇数。